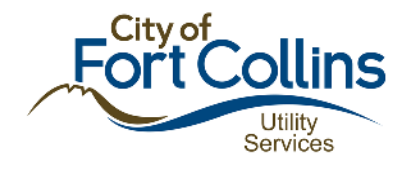

# E-BILL RECURRING PAYMENTS

There are two parts to setting up Recurring Payments on E-bill:

- 1. Add Payment Account(s)
- 2. Add Recurring Payment option

The following two sections provide instructions on how to complete these two parts.

## ADD PAYMENT ACCOUNTS TO A PROFILE

Complete the following steps to add Payment Accounts to your E-bill profile:

- 1. Log into your account
- 2. Select the View Payment Accounts from the Payments tab

| Utilities Home                                                       | Home                    | Bills                | Payments             | Profile | Contact Us | Help |
|----------------------------------------------------------------------|-------------------------|----------------------|----------------------|---------|------------|------|
|                                                                      |                         |                      | View Payment History |         |            |      |
| You can manage                                                       | bills, monitor use a    | nd control costs, a  | View Payment Account | ts      | low!       |      |
|                                                                      |                         |                      | View Recurring Payme | ents 👋  |            |      |
| Note: If you can                                                     | tot access a selecte    | d Action, disable po | op up blockers.      |         |            |      |
|                                                                      |                         |                      |                      |         |            |      |
|                                                                      |                         |                      |                      |         |            |      |
| Recent Messages                                                      |                         |                      |                      |         |            |      |
| Recent Messages                                                      |                         |                      |                      |         |            |      |
| Recent Messages                                                      | nd.                     |                      |                      |         |            |      |
| Recent Messages<br>No messages four<br>Ny Utilities Accourt          | nd.<br>nts              |                      |                      |         |            |      |
| Recent Messages<br>No messages four<br>1y Utilities Accour<br>Accour | nd.<br>nts<br>nt Number | Ser                  | vice Address         |         | Actions    |      |

#### 3. Click the Add Bank Account button

**Payment Accounts** 

Manage your e-Bill payment accounts here. Any bank accounts you have previously set up appear below. To make a payment, you must have at least one checking or savings account set up. When adding a bank account, you may give it a "nickname" to help you recognize it more easily. Delete bank accounts you no longer use.

| Bank Accounts                                                                                                    |                                                    |            |                  |
|----------------------------------------------------------------------------------------------------|----------------------------------------------------|------------|------------------|
| Account Nickname                                                                                                    | Account Number                                     | Туре       | Action           |
|                                                                                                    | No Bank Accounts Found.                            |            |                  |
|                                                                                                    |                                                    |            | Add Bank Account |
| Chatwa Languad                                                                                                    |                                                    |            | 40               |
| <ul> <li>Status Legend</li> <li>✓ This payment account is valid.</li> <li>⊘ Payment account information is invalid. Click the edit</li> </ul> | button in the action column to edit payment accoun | t details. |                  |

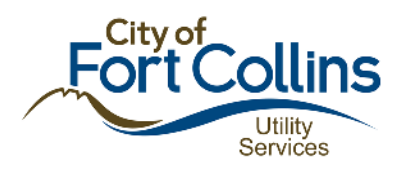

4. Complete the form and click Submit

|                                                                                                    | Home                                                                                      | Bills                                                                              | Payments                                                                 | Profile                                        | Contact Us                                               | Help                           |
|----------------------------------------------------------------------------------------------------|-------------------------------------------------------------------------------------------|------------------------------------------------------------------------------------|--------------------------------------------------------------------------|------------------------------------------------|----------------------------------------------------------|--------------------------------|
| ome > Payments >                                                                                   | Payment Accounts                                                                          | s > Bank Account                                                                   |                                                                          |                                                |                                                          |                                |
| dd Bank Accou                                                                                      | nt                                                                                        |                                                                                    |                                                                          |                                                |                                                          |                                |
| To add or edit a bank<br>nickname will be used<br>For automatic drafts fr<br>This process needs to | account, fill out the<br>throughout this site<br>om your bank acco<br>be completed for ea | form and click on tl<br>to help you recogn<br>unt, select "View Re<br>ach account. | ne "Submit" button belo<br>ize it more easily.<br>curring Payments" from | w. All fields are requ<br>n the "Payments" tab | ired except Description. I<br>9, then select "Add Recurr | Note: Account<br>ing Payments' |
| 3ank Account Inforn<br>Account Nicknam                                                             | nation                                                                                    |                                                                                    | *                                                                        |                                                |                                                          |                                |
| First Name:                                                                                        |                                                                                           |                                                                                    | *                                                                        |                                                |                                                          |                                |
| Last Hamer                                                                                         | Colo                                                                                      | ct Account Type 🔻                                                                  | *                                                                        |                                                |                                                          |                                |
| Account Type:                                                                                      | Sele                                                                                      |                                                                                    | -                                                                        |                                                |                                                          |                                |
| Account Type:<br>Routing Transit N                                                                 | umber:                                                                                    |                                                                                    |                                                                          |                                                |                                                          |                                |
| Account Type:<br>Routing Transit N<br>Account Number:                                              | umber:                                                                                    |                                                                                    | *                                                                        |                                                |                                                          |                                |
| Account Type:<br>Routing Transit N<br>Account Number:<br>Description (max                          | umber:                                                                                    |                                                                                    | *                                                                        |                                                |                                                          |                                |
| Account Type:<br>Routing Transit N<br>Account Number:<br>Description (max                          | 80 chars):                                                                                | Ието<br>:[D&09&9430];:                                                             | *<br>*<br>*                                                              | u-a)n'                                         |                                                          |                                |

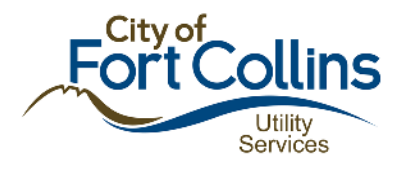

#### ADD RECURRING PAYMENTS TO AN ACCOUNT

Recurring Payments is an option that allows E-bill to schedule monthly payments for you. Please keep in mind that this is for future bills only, a one-time payment will need to be made for currently unpaid bills. Complete the following steps to use this feature:

1. Select View Recurring Payments from the Payments tab

| Fort                                  | Utilities                                     |                                            |                                                             |                  |                     |                   |
|---------------------------------------|-----------------------------------------------|--------------------------------------------|-------------------------------------------------------------|------------------|---------------------|-------------------|
| Utilities Home                        | Home                                          | Bills                                      | Payments                                                    | Profile          | Contact Us          | Help              |
| 3                                     |                                               |                                            | View Payment Histo                                          | гу               |                     |                   |
| You can manage l<br>Note: If you cann | bills, monitor use an<br>ot access a selected | nd control costs, ar<br>Action, disable po | View Payment Accou<br>View Recurring Payr<br>p up blockers. | unts<br>nents (n | :low!               |                   |
| Recent Messages                       | d.                                            |                                            |                                                             |                  |                     |                   |
| My Utilities Accoun                   | ts                                            |                                            |                                                             |                  |                     |                   |
| Accour                                | nt Number                                     | Serv                                       | vice Address                                                |                  | Actions             | 5                 |
| 14449                                 | 617380                                        | 100                                        | COMPANY. OF                                                 |                  | S Manage<br>My Bill | Monitor<br>My Use |

2. Click the Add Recurring Payments button

| Utilities Home                             | Home                                     | Bills                           | Payments              | Profile              | Contact Us                 | Help                       |
|--------------------------------------------|------------------------------------------|---------------------------------|-----------------------|----------------------|----------------------------|----------------------------|
| lome > Payments                            | > Recurring                              |                                 |                       |                      |                            |                            |
| lecurring Pay                              | ments                                    |                                 |                       |                      |                            |                            |
| To set up a recurri<br>buttons found in th | ng payment, click on<br>e action column. | the "Add Recurring Paym         | ents" button below.   | To edit or cancel an | existing recurring payme   | ent, use <mark>t</mark> he |
| Important Note! Us                         | e recurring payments                     | ONLY to pay <b>future</b> bills | s. To pay existing ba | lances on your acco  | unt, go to Bills > View Hi | story, and seled           |

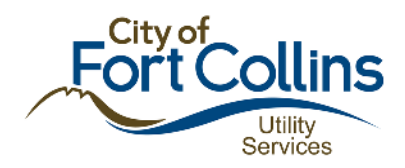

#### 3. Complete the form and click Submit

Add Recurring Payment

| To set up a new recurrin                     | g payment, fill out all the required fields and click on 'Submit'.                                                                          |
|----------------------------------------------|----------------------------------------------------------------------------------------------------|
| Important Note! Use rec<br>View/Pay Bill.    | urring payments ONLY to pay <b>future</b> bills. To pay existing balances on your account, go to Bills > View History, and select           |
| Account                                      |                                                                                                    |
| Account to pay (to):<br>Payment Account (fro | Select Account No.                                                                                                    |
| Payment Period                               |                                                                                                    |
| Starting: 1                                  | 2/01/2016 (mm/dd/yyyy)                                                                                                    |
| Ending:                                      | Until further notice     End Payment Date (mm/dd/yyyy)     Number of Payments payments                                                      |
| Payment Option                               |                                                                                                    |
| Automatic                                    | ○ Fixed                                                                                                    |
| Optional Maximum                             | payment: (optional)                                                                                                    |
|                                              | You may set a maximum payment amount.<br>Please note if your monthly bill exceeds this amount, your payment will not automatically process. |
| Pay:                                         | when bill arrives                                                                                                    |
|                                              | <ul> <li>○ on due date</li> <li>○ 1 ▼ day(s) before due date</li> </ul>                                                                     |

Submit Back

## QUESTIONS?

If you have any questions or concerns, please contact us.

Phone: 970-212-2900

Email: <u>utilities\_csd@fcgov.com</u>

Thank you!